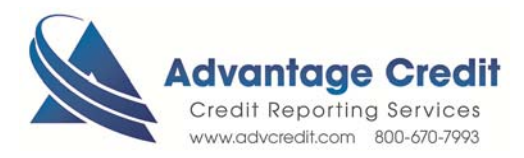

HOW TO Calculate the Total Cost for a Borrower(s)

Once you log in to Advantage Credit's secure site

From the **Tools** section

- 1. Click on **Total Cost for Borrower** 
  - Enter Name, Reference # or SSN
  - Enter date range
  - Select branch (if applicable)
  - o Click Search
  - o Check the box of items to include on Invoice
  - o View Invoice

Note: this feature is intended to generate a borrower-specific invoice that will detail all costs associated w/ this borrower in Advantage Credit's system. Users have the flexibility to exclude cost items.

Click here for details on our Weekly Customer Training

Thank you! We appreciate your business.